## Manual de Usuario "PAMI WEB"

• **Pantalla de inicio:** Al ingresar a la web aparecerá el siguiente formulario. Se puede observar que solicita que ingrese USUARIO y CONTRASEÑA.

| Ingrese Usuario    |            |
|--------------------|------------|
| Ingrese Contraseña |            |
| Ac                 | ceder      |
| (S Valio           | dador V3.0 |

Una vez ingresados los datos solicitados, aparecerá la siguiente ventana:

| Usuario *                 | farmaciadeprueba                                |
|---------------------------|-------------------------------------------------|
| Nueva Contraseña*         | •••••                                           |
| Reescribir<br>Contraseña* | •••••                                           |
| Email *                   | farmaciadeprueba@gmail.com                      |
| L                         | e enviaremos sus datos al email que figura aqui |
|                           |                                                 |

Esta ventana solicitará al USUARIO una actualización de datos, ya que la información de acceso proveída anteriormente era para un primer acceso.

Obligatoriamente deberá cambiar nombre de USUARIO. Se recomienda escoger otra CONTRASEÑA.

El último campo solicitado, "EMAIL", es fundamental para este procedimiento, debido a que en el mismo se les enviará los cambios realizados. No está de más aclarar, que debe ser el correo electrónico perteneciente a la farmacia.

Si los datos están correctos el registro será exitoso, caso contrario, aparecerá una lista de errores en color rojo. Próximamente recibirá un correo con la información del usuario actualizada y será redirigido a la página de inicio para ingresar con los nuevos datos.

| Usuario * farprueba14<br>Contraseña*<br>Reescribir<br>Contraseña*<br>Email *<br>Le *<br>Actualizar | Registro   Para su seg                   | uridad le recomendamos cambiar el Usuario y la Contraseña |
|----------------------------------------------------------------------------------------------------|------------------------------------------|-----------------------------------------------------------|
| Contraseña* Registro con exito Contraseña* Email * Le e Actualizar                                 | Usuario *                                | farprueba14                                               |
| Email *                                                                                            | Contraseña*<br>Reescribir<br>Contraseña* | Registro con exito                                        |
| Actualizar                                                                                         | Email *<br>Le                            | е                                                         |
|                                                                                                    |                                          | Actualizar                                                |

Una vez que ingrese con el nuevo usuario, usted podrá acceder al módulo de validación.

| ← → ♂ ŵ             | (i) 🔒 I                  | https://pamiweb.handlerfacaf.com.ar |                      |                           |                         | ⊌ ☆       |             | 111\ ( | D () | ≡    |
|---------------------|--------------------------|-------------------------------------|----------------------|---------------------------|-------------------------|-----------|-------------|--------|------|------|
| 🔅 Most Visited 👅    | Linux Mint 👅 Community 🦉 | Forums   🖲 Blog   🖲 News            |                      |                           |                         |           |             |        |      |      |
|                     |                          |                                     |                      |                           |                         |           |             |        |      |      |
|                     |                          | estadores Autorización online       |                      |                           |                         | <b>2</b>  |             |        |      |      |
| Autorización online | ×                        |                                     |                      |                           |                         |           |             |        | <    | >    |
|                     | Convenio/Plan:           |                                     |                      | Nº receta: ing            | grese el número o lea e | el código |             |        |      |      |
|                     | Nº afiliado:             |                                     |                      | Buscar receta electrónica |                         |           |             |        |      |      |
|                     | Fecha Prescripción:      | dd/mm/aaaa 🛗                        |                      | Médico:                   |                         |           | ~ Q         |        |      |      |
|                     | Odontólogo:              |                                     |                      | Matrícula:                |                         |           |             |        |      | - 11 |
|                     | Tipo:                    | Nacional                            | •                    | Provincia:                |                         |           |             |        |      |      |
|                     | Producto                 |                                     |                      | Centided                  | Precio                  |           | Obra social | ]      |      |      |
|                     | 1 Ioducio                |                                     | (Haga click para agr | regar rengiones)          | Flecto                  | 1.1.6000  | obla social |        |      |      |
|                     |                          |                                     | (ringa chek para agi | egar rengiones/           |                         |           |             |        |      |      |
|                     |                          | Autorizar receta Consultar cobertu  | Ira Nueva autoriz    | ación                     |                         |           |             |        |      |      |

• **Perfil:** En la esquina superior derecha se puede observar el nombre de la Farmacia que inicio sesión.

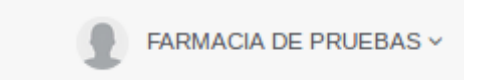

Si se realiza un click en el, aparecerá un listado con diferentes funciones.

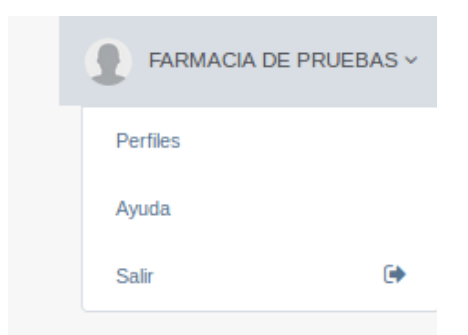

1. Perfiles: Este módulo permite al usuario realizar modificaciones. Estas son las mismas que se hicieron en el primer acceso, es decir, se podrá cambiar el usuario y la contraseña.

| Usuario *                 | farmaciadeprueba                                |
|---------------------------|-------------------------------------------------|
| Nueva Contraseña*         | •••••                                           |
| Reescribir<br>Contraseña* | •••••                                           |
| Email *                   | farmaciadeprueba@gmail.com                      |
| L                         | e enviaremos sus datos al email que figura aqui |
|                           | Actualizar                                      |

2. Ayuda: Este módulo permite al usuario acceder a una web, en la cual se puede enviar alguna duda o problema que tenga con el sistema.

3. Salir: Permite al usuario cerrar la sesión.